## <u>Microsoft TEAMS</u> <u>Help Guide</u>

To access Microsoft Teams, you can download the app or sign in through a browser.

Login using the email and password provided to you by school.

## Enter your work, school or Microsoft account.

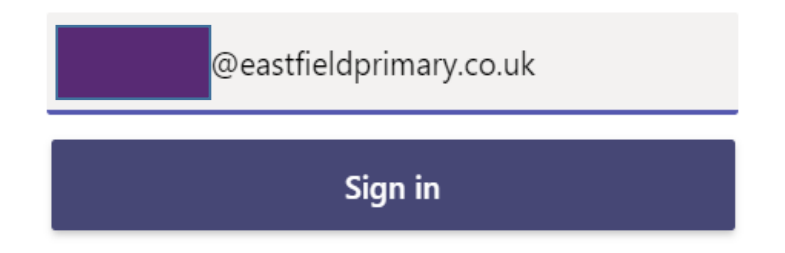

This will then grant you access to your own page. You will see that you have access to the class page for your child. Please click this to open the main page.

After clicking on to the class you have been assigned to, you will have access to the main screen. This is where you will see information and messages posted from the class.

You will also be able to send a message directly to others by using the message bar below.

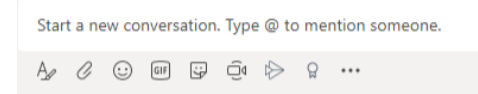